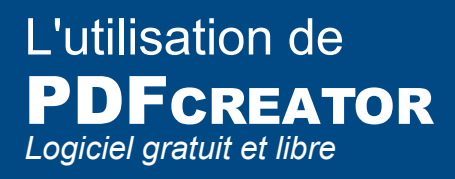

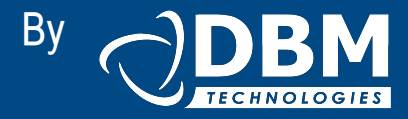

Utilisation de PDFcreator pour enregistrer le formulaire "Création d'identité" de l'entreprise DBM Technologies

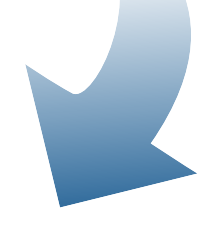

Lorsque vous ouvrez le document, ce message s'affiche :

Remplissez le formulaire suivant. Vous ne pouvez pas enregistrer les données saisies dans ce formulaire. Imprimez le formulaire rempli pour en conserver une copie dans vos dossiers.

"Remplissez le formulaire suivant. Vous ne pouvez pas enregistrer les données saisies dans ce formulaire. Imprimez le formulaire rempli pour en conserver une copie dans vos dossiers."

Pour sauvegarder le formulaire avec les données saisies sur votre poste de travail, nous allons utiliser pdfcreator. Ce logiciel permet d'imprimer le document en format pdf sans perte de données.

#### Pour imprimer en PDF suivre les étapes suivantes :

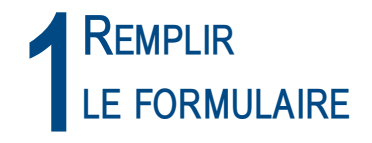

| T De       | mande de prise en                                   | charge - Adobe Reader                                                     |                                                  |                        |                                                                             |                            |
|------------|-----------------------------------------------------|---------------------------------------------------------------------------|--------------------------------------------------|------------------------|-----------------------------------------------------------------------------|----------------------------|
|            | 🔬 🗸 🌀                                               | 🔶 — 🗐 / 1 💿 🖲                                                             | 80%                                              | Rechercher             |                                                                             |                            |
|            | Remplissez le formulair<br>Imprimez le formulaire r | re suivant. Vous ne pouvez pas enri<br>rempli pour en conserver une copie | egistrer les données saisi<br>dans vos dossiers. | es dans ce formulaire. | Mettre                                                                      | les champs en surbrillance |
| Ð          |                                                     |                                                                           |                                                  |                        |                                                                             |                            |
| <b>9</b> 2 |                                                     |                                                                           |                                                  |                        | Création d'identité<br>A remplir et à reloumer un exemplaire à l'entreprise |                            |
|            |                                                     | La société - le demandeur                                                 |                                                  |                        |                                                                             | =                          |
|            |                                                     | Date                                                                      |                                                  |                        |                                                                             |                            |
|            |                                                     | Informations sur le nouvel ut                                             | ilisateur                                        |                        |                                                                             |                            |
|            |                                                     | NOM et prénom                                                             |                                                  |                        |                                                                             |                            |
|            |                                                     | Fonction                                                                  |                                                  |                        |                                                                             |                            |
|            |                                                     | Emails                                                                    | Standard :                                       |                        |                                                                             | k                          |
|            |                                                     |                                                                           | Autres :                                         |                        |                                                                             |                            |
| <b>%</b>   |                                                     | Demande de VPN                                                            | 🗌 oui 🔲 non                                      |                        |                                                                             |                            |
|            |                                                     | Accès au serveur                                                          | 🔲 oui 🔲 non                                      |                        |                                                                             |                            |

# 2 Aller dans Fichier / imprimer

| Fichier                                                                                           | Edition         | Affichage    | Document             | Outils               | Fenêtre          | Aide |  |
|---------------------------------------------------------------------------------------------------|-----------------|--------------|----------------------|----------------------|------------------|------|--|
| in S 🔁                                                                                            | gir             |              |                      |                      | Ctrl+            | 0    |  |
| Cré                                                                                               | er un fich      | ier Adobe P  | D <u>E</u> via Acrob | at.com.              |                  |      |  |
| 👼 Coll                                                                                            | a <u>b</u> orer |              |                      |                      |                  | •    |  |
| Enregistrer une copie                                                                             |                 |              |                      |                      | Maj+Ctrl+S       |      |  |
| Enr                                                                                               | egistrer a      | u format te; | <u>k</u> te          |                      |                  |      |  |
| Join                                                                                              | ndre à un       | message éle  | ectronique           |                      |                  |      |  |
| Fer <u>m</u> er                                                                                   |                 |              |                      |                      | Ctrl+W<br>Ctrl+D |      |  |
| Propriétés                                                                                        |                 |              |                      |                      |                  |      |  |
| Pub                                                                                               | lications r     | numérigues   |                      |                      |                  |      |  |
| Configuration de l'impre <u>s</u> sion                                                            |                 |              |                      | Maj+Ctrl+P<br>Ctrl+P |                  |      |  |
|                                                                                                   |                 |              |                      |                      |                  |      |  |
| <u>1</u> ⊂                                                                                        | :\2013          | 0826-pri-do  | :tion_dIde           | entite.p             | df               |      |  |
| 2⊂                                                                                                | :\\Dem          | ande de pris | e en charge.         | pdf                  |                  |      |  |
| <u>3</u> C:\\130308-docres-carel-CarelFrance.pdf<br><u>4</u> C:\130307-docres-wte-ABCDEnglish.pdf |                 |              |                      |                      |                  |      |  |
|                                                                                                   |                 |              |                      |                      |                  |      |  |
| <u>5</u> C                                                                                        | :\\1303         | 307-docres   | -ABCREATIC           | NS.pdf               |                  |      |  |
|                                                                                                   |                 |              |                      |                      |                  |      |  |

## 3 CHOISIR L'IMPRIMANTE PDFCREATOR

| Imprimer                                                                                                    |                                                                                                    |  |  |
|----------------------------------------------------------------------------------------------------|----------------------------------------------------------------------------------------------------|--|--|
| Imprimante Nom : Microsoft XPS Document Writer Etat : Prêt                                                                                                    | Propriétés<br>Commentaires et formulaires :                                                                                                    |  |  |
| Type : Microsoft XPS                                                                                                    |                                                                                                    |  |  |
| Toutes les pages     Vue active     Nom :     Micros                                                                                                    | oft XPS Document Writer 🛛 🔽                                                                                                    |  |  |
| OPage active Etat : Micros                                                                                                    | oft XPS Document Writer                                                                                                    |  |  |
| Jeu partiel : Toutes les Type : YajHFe                                                                                                    | CFaint                                                                                                    |  |  |
| Gestion de la page<br>Copies : 1                                                                                                    | 297,01                                                                                                    |  |  |
| <ul> <li>Rotation auto. et centrage des pages</li> <li>Choisir la source de papier en fonction du format de page</li> <li>Utiliser un format de papier personnalisé si nécessaire</li> </ul> | Westerne under internet wirden in der eine der der eine der eine einer eine einer einer ein |  |  |
| Imprimer dans un fichier                                                                                                    | Unités : mm Zoom : 100%                                                                                                    |  |  |
|                                                                                                    | 1/1                                                                                                    |  |  |
| Conseils Options avancées                                                                                                    | OK Annuler                                                                                                    |  |  |

Cliquer sur Ok

### Possibilité de renseigner le document

|        | PDFCreator 1.7.1                                                                    |  |
|--------|-------------------------------------------------------------------------------------|--|
|        |                                                                                     |  |
| Titre  | Demande de prise en charge                                                          |  |
|        | Date de création :                                                                  |  |
|        | 20130902134955 Aujourd'hui                                                          |  |
| Date   | Modifier la date :                                                                  |  |
|        | 20130902134955 Aujourd'hui                                                          |  |
|        | Áuteur :                                                                            |  |
| Auteur | dbmuser                                                                             |  |
|        | Strict -                                                                            |  |
| Sujet  |                                                                                     |  |
| -      | Moto clás :                                                                         |  |
|        |                                                                                     |  |
|        | D                                                                                   |  |
|        | Prom<br>Par défaut                                                                  |  |
|        |                                                                                     |  |
|        | ☑ Quvrir le fichier de sortie après l'enregistrement                                |  |
|        | Editer le fichier PDF avec PDFArchitect                                             |  |
|        | <u>Annuler</u> Mettre en file<br><u>d'attente</u> Options <u>E</u> mail Enregistrer |  |
|        | Cliquer sur                                                                         |  |

enregistrer

# **5** Choisir l'emplacement du fichier

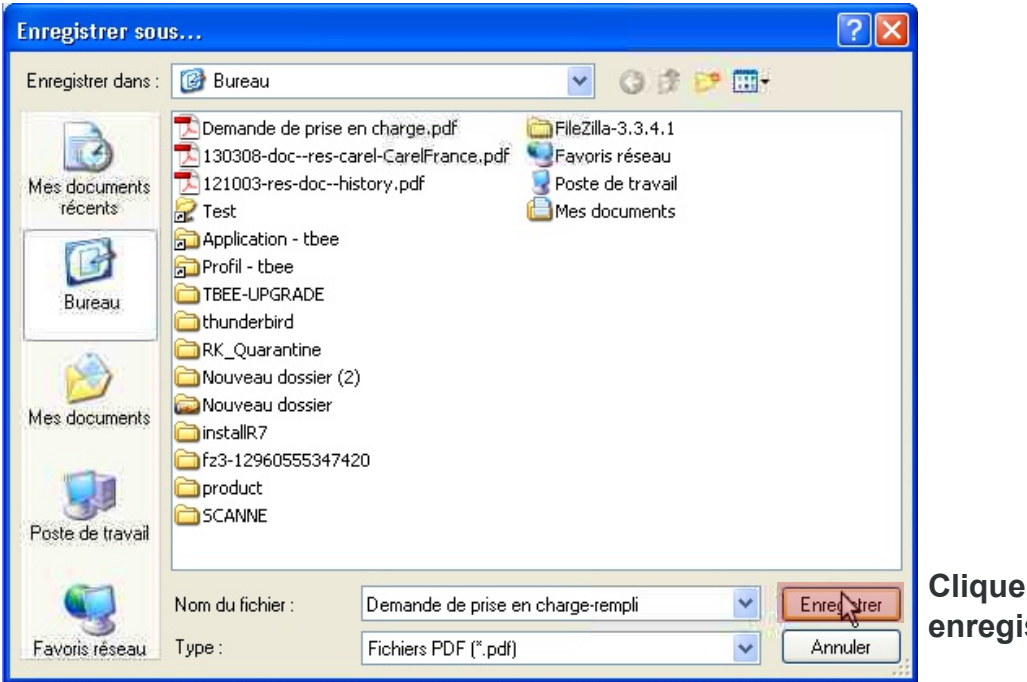

**Cliquer sur** enregistrer

### 6 Le document est rempli et enregistré

| 🔁 Der   | nande de prise en charge-rempli.pdf - A   | dobe Reader                    |                                                                              | ×   |
|---------|-------------------------------------------|--------------------------------|------------------------------------------------------------------------------|-----|
| Fichier | Edition Affichage Document Outils Fenêtre | Aide                           |                                                                              | ×   |
|         | 🍓 🔸 🌍 🛔 🖓 🧄 🕹                             | 🔊 🕙 97,8% -                    | <b>.</b>                                                                     |     |
| D       |                                           |                                | Création d'identité<br>À remplir et à retourner un exemplaire à l'entreprise |     |
|         | La société - le demandeur                 | test                           |                                                                              |     |
|         | Date                                      | test                           |                                                                              |     |
|         | Informations sur le nouvel util           | lisateur                       |                                                                              |     |
|         | NOM et prénom                             | test                           |                                                                              |     |
|         | Fonction                                  | test                           |                                                                              |     |
| -       | Emails                                    | Standard :<br>test<br>Autres : |                                                                              | AV. |
|         |                                           |                                |                                                                              |     |

Le document peut être envoyer par mail à l'entreprise

N'hésitez pas à contacter le support technique si vous rencontrez des difficultés ou pour toutes autres demandes : support@dbmtechnologies.com